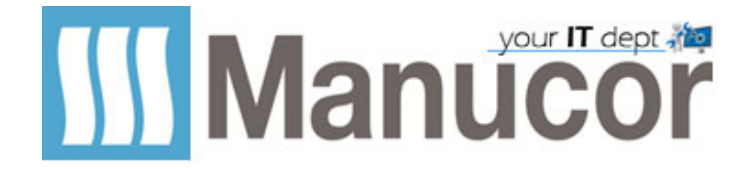

## **GUIDA AL CAMBIO PASSWORD DA REMOTO**

https://cambiopassword.manucor.com

Raggiungere il portale all'indirizzo sopra, inserire dominio e utenza come in figura sotto

Inserire vecchia PWD, inserire nuova PWD e confermare.

|                                                      |                                            | G Accesso Web Desktop rem |
|------------------------------------------------------|--------------------------------------------|---------------------------|
| Risorse di lavoro<br>Connessione RemoteApp e desktop |                                            |                           |
|                                                      |                                            | Guida                     |
|                                                      | Dominio\nome utente: zzmanpack\nome.cc     | ignome                    |
|                                                      | Password corrente:                         |                           |
|                                                      | Nuova password:   Conferma nuova password: |                           |
|                                                      | Invia                                      | Annulla                   |
| Windows Server 2012 R2                               |                                            | Microsoft                 |

Se l'operazione va a buon fine si riceverà il messaggio come figura sotto.

|                                                                                                    | b Accesso Web Desktop remoto |
|----------------------------------------------------------------------------------------------------|------------------------------|
| Risorse di lavoro<br>Connessione RemoteApp e desktop                                                                             | The A                        |
|                                                                                                    | Guida                        |
| Dominio\nome utente:<br>Password corrente:<br>Nuova password:<br>Conferma nuova password:<br>Modifica della password completata. |                              |
| OK                                                                                                    |                              |
| Windows Server 2012 R2                                                                                                    | Microsoft                    |